## Omluvení nebo propadnutí termínu zkoušky a oprava výsledku

Dokud nemá student v SIS zapsán vyučujícím výsledek zkoušení, označen propadlý termín nebo omluvu z termínu, nemůže se přihlásit na další termín zkoušky téhož předmětu.

## Označení propadlého termínu

Neomluvená neúčast studenta přihlášeného na termín zkoušky se řeší v modulu *Výsledky zkoušek 2* na záložce *Propadlý termín*. Není možné studenta klasifikovat stupněm "4".

Termín se propadá buď hromadně (obrázek 1), nebo přes vyplňování jednotlivě (obrázky 2 - 4).

Pro uložení změny je vždy třeba použít tlačítko Zapsat výsledky.

| 🕎 Výsledk                              | y zkoušek 2 2023/202                | 24 - Úpravy (verze: 163)             |                    |          | Role:      | Prirodovedecka takuita |          |          |  |  |  |  |  |  |
|----------------------------------------|-------------------------------------|--------------------------------------|--------------------|----------|------------|------------------------|----------|----------|--|--|--|--|--|--|
| 57:53 🚖 🖬 ★ 🖺                          | Předměty Termíny Rozv               | rh Bakalářské a dipl. projekty R     | težim              |          |            |                        |          |          |  |  |  |  |  |  |
| Jednotlivě Zna                         | amky hromadně Propadlý ter          | min Seznamy Počty                    |                    |          |            |                        |          |          |  |  |  |  |  |  |
|                                        |                                     |                                      |                    |          |            |                        |          |          |  |  |  |  |  |  |
|                                        |                                     |                                      |                    |          |            |                        |          |          |  |  |  |  |  |  |
| Nastavte omez                          | ení na studenty:<br>J Vymazat filtr |                                      |                    |          |            |                        |          |          |  |  |  |  |  |  |
| Biochemie pro                          | ŽP (MO550P88), zimní semes          | tr 2023/2024, včetně předmětů se     | společnou výuko    |          |            |                        |          |          |  |  |  |  |  |  |
| Zadeite datum:                         |                                     |                                      | opolecillea (jako) |          |            |                        |          |          |  |  |  |  |  |  |
| Vyberte učitele:                       | (dd.mm.rrrr)                        |                                      |                    |          |            |                        |          |          |  |  |  |  |  |  |
|                                        | Označit propadlý termín             |                                      |                    |          |            |                        |          |          |  |  |  |  |  |  |
|                                        |                                     |                                      |                    |          |            |                        |          |          |  |  |  |  |  |  |
| Jméno                                  | ldent.                              | Předmět                              | 🕈 🕈 Výsledek       | 🗣 🕈 Poku | s ♦        | 🕈 🕈 Termín             | Propadlý | Poznámka |  |  |  |  |  |  |
| 1.                                     |                                     | MO550P88 Biochemie pro ŽP<br>(zimní) | 2 🗷                | 1        | 13.02.2024 | Spiněno                |          |          |  |  |  |  |  |  |
| 2.                                     |                                     | MO550P88 Biochemie pro ŽP<br>(zimní) | -                  | 1        | 13.02.2024 | 1.opr.                 |          |          |  |  |  |  |  |  |
| 3.                                     |                                     | MO550P88 Biochemie pro ŽP<br>(zimní) | 3                  | 2        | 13.02.2024 | Spiněno                |          |          |  |  |  |  |  |  |
| 4.                                     |                                     | MO550P88 Biochemie pro ŽP<br>(zimní) | 3                  | 1        | 09.07.2024 | Spiněno                |          |          |  |  |  |  |  |  |
| 5.                                     |                                     | MO550P88 Biochemie pro ŽP<br>(zimní) | 1                  | 1        | 13.02.2024 | Spiněno                |          |          |  |  |  |  |  |  |
| 6.                                     |                                     | MO550P88 Biochemie pro ŽP<br>(zimní) | 3                  | 1        | 23.01.2024 | Spiněno                |          |          |  |  |  |  |  |  |
| 7.                                     |                                     | MO550P88 Biochemie pro ŽP<br>(zimní) | 4                  | 1        | 06.02.2024 | 1.opr.                 |          |          |  |  |  |  |  |  |
| 8.                                     |                                     | MO550P88 Biochemie pro ŽP<br>(zimní) | -                  |          |            | Řádný                  |          |          |  |  |  |  |  |  |
| 9.                                     |                                     | MO550P88 Biochemie pro ŽP<br>(zimní) | 1                  | 1        | 13.02.2024 | Spiněno                |          |          |  |  |  |  |  |  |
| D Označit propadk                      | termín                              |                                      |                    |          |            | _                      |          |          |  |  |  |  |  |  |
| Výsledky 1-9 z 9                       |                                     |                                      |                    |          |            |                        |          |          |  |  |  |  |  |  |
| A                                      | 11-1 1.4                            |                                      |                    |          |            |                        |          |          |  |  |  |  |  |  |
| <ul> <li>Ident.: 'obor stud</li> </ul> | na", "druh studia", "rochik souča:  | sny, studijni stav, 'UKCO'           |                    |          |            |                        |          |          |  |  |  |  |  |  |

Obr. 1 Označení propadlého termínu hromadně

| Výsledky z                             | koušek 2 2023/2024 - Úpravy (verze: 163)                                    | Role:           | 24<br>▼<br>Přírodovědecká fakulta |
|----------------------------------------|-----------------------------------------------------------------------------|-----------------|-----------------------------------|
| 59:55 🔂 🖬 🛪 🕮 🏼 Pří                    | edměty Termíny Rozvrh Bakalářské a dipl. projekty Režim                     |                 |                                   |
|                                        |                                                                             |                 |                                   |
|                                        |                                                                             |                 |                                   |
|                                        |                                                                             |                 |                                   |
|                                        |                                                                             |                 |                                   |
| <ul> <li>Nastavte omezení r</li> </ul> | a studenty:                                                                 |                 |                                   |
|                                        | Sa vymazat mti                                                              |                 |                                   |
| E Filtr:                               |                                                                             |                 |                                   |
| Výběr: Moje předměty                   |                                                                             |                 |                                   |
| Zobrazit před                          | měty                                                                        |                 |                                   |
|                                        | ♦♦ Kód<br>♦ ♦ Předmět                                                       |                 |                                   |
| 📄 🐼 🐼 📲                                | MB100BP2B Bakalářský projekt oboru Molekulární biologie a biochemie organi: | smů II. (letní) |                                   |
| 📄 🌠 🐼 🐕                                | MC250BP1 Bakalářský projekt (letní)                                         |                 |                                   |
| 📄 🌠 🐼 🕌                                | MC250DA3 Diplomový projekt (zimní)                                          |                 |                                   |
| 📄 🐼 🐼 🐕                                | MC250DA4 Diplomový projekt (letní)                                          |                 |                                   |
| 📄 🌠 🐼 🏭 🐼 🎇                            | MC250P03B Biochemie II (zimní)                                              |                 |                                   |
| 📄 🔂 🖓                                  | MC250P63 Molekulární onkologie (letní)                                      |                 |                                   |
|                                        | MC250S05 Seminář k bakalářské práci (letní)                                 |                 |                                   |
|                                        | MO550P88 Biochemie pro ZP (zimni)                                           |                 |                                   |
| V Jednotlivě Z 8 1                     |                                                                             |                 |                                   |
| 🐣 počet výsledků odpo                  | vídá počtu unikátních předmětů                                              |                 |                                   |
| <u>е</u> Д                             |                                                                             |                 |                                   |

Obr. 2 Označení propadlého termínu jednotlivě

| Výsledky zkoušek 2 2023/2024 - Úpravy (verze: 163)                      | Role | 24<br>Рлгодочедеска такила |
|-------------------------------------------------------------------------|------|----------------------------|
| 59:31 👌 🖬 🛪 🔱 Předměty Termíny Rozvrh Bakalářské a dipl. projekty Režim |      |                            |
| Jednotlivě Známky hromadně Propadlý termín Seznamy Počty                |      |                            |
|                                                                         |      |                            |
|                                                                         |      |                            |

| l | Nastavte omezení na studenty:     Si Vymazat filtr                                         |        |                                            |              |               |                                            |            |                                              |                                                   |            |                |                                            |            |                                              |                 |            |                                              |            |        |
|---|--------------------------------------------------------------------------------------------|--------|--------------------------------------------|--------------|---------------|--------------------------------------------|------------|----------------------------------------------|---------------------------------------------------|------------|----------------|--------------------------------------------|------------|----------------------------------------------|-----------------|------------|----------------------------------------------|------------|--------|
| В | Biochemie pro ŽP (MO550P88), zimni semestr, 2023/2024- včetně předmětů se společnou výukou |        |                                            |              |               |                                            |            |                                              |                                                   |            |                |                                            |            |                                              |                 |            |                                              |            |        |
| ٥ | sv csv                                                                                     |        |                                            |              |               |                                            |            |                                              |                                                   |            |                |                                            |            |                                              |                 |            |                                              |            |        |
|   | Jméno                                                                                      | Ident. | Předmět                                    | 🗣 🅈 Výsledek | ♦ <b>♦</b> Z1 | <ul> <li>Datum</li> <li>zápočtu</li> </ul> | 🗣 🕈 Učitel | <b>♦                                    </b> | <ul> <li>♦ ↑ Datum</li> <li>2. zápočtu</li> </ul> | 🗣 🕈 Učitel | <b>♦ ♦ Z</b> 3 | <ul> <li>Datum</li> <li>zápočtu</li> </ul> | 🗣 🕈 Učitel | <b>♦                                    </b> | 🗣 🕈 Termín      | 🗣 🕈 Učitel | <b>♦                                    </b> | 🗣 🕈 Termín | Učitel |
| 1 |                                                                                            |        | MO550P88<br>Biochemie<br>pro ŽP<br>(zimní) | 2            | х             |                                            |            | х                                            |                                                   |            | x              |                                            |            | 2                                            | 13.02.2024<br>② |            |                                              |            |        |
| 2 | Upravy                                                                                     |        | MO550P88<br>Biochemie<br>pro ŽP<br>(zimní) | -            | х             |                                            |            | х                                            |                                                   |            | x              |                                            |            |                                              | 13.02.2024      |            |                                              |            |        |

Obr. 3 Označení propadlého termínu jednotlivě - seznam studentů

| Výsledky zkoušek 2 2023/2024 - Úpravy (verze: 163)                    | Role: Phrodovedecka takulta |
|-----------------------------------------------------------------------|-----------------------------|
| 59:53 🚖 🗙 😹 Předměty Termíny Rozvrh Bakalářské a dipl. projekty Režim |                             |
| Jodnotlivě, Známky bromodně, Bronodlý termín, Poznamy, Božby, Deteil  |                             |

| Biochemie pro     | ŽP (MO550P88)                          | ZS                                            |                                  |                                          |                                                                        |                                                     |
|-------------------|----------------------------------------|-----------------------------------------------|----------------------------------|------------------------------------------|------------------------------------------------------------------------|-----------------------------------------------------|
| Předmět           | Biochemie pro ŽP                       | (MO550P88) ZS                                 |                                  |                                          |                                                                        |                                                     |
| Jméno studenta:   |                                        |                                               |                                  |                                          |                                                                        |                                                     |
| Datum narození:   |                                        |                                               |                                  |                                          |                                                                        |                                                     |
| Obor:             | B-OZP                                  |                                               |                                  |                                          |                                                                        |                                                     |
| Výsledky:         |                                        | Datum                                         | Učitel                           | Propadlý                                 | . Poznámka                                                             |                                                     |
|                   | Řádný termín                           | 13.02.2024                                    | dnes                             |                                          |                                                                        |                                                     |
|                   | 1. opravný termín                      |                                               | dnes                             |                                          |                                                                        |                                                     |
|                   | 2. opravný termín                      |                                               | dnes                             |                                          |                                                                        |                                                     |
|                   | Výsledná známka                        |                                               | 4, S, -)                         |                                          |                                                                        |                                                     |
|                   |                                        |                                               |                                  |                                          |                                                                        |                                                     |
|                   | Zapsat výsledk                         | (y                                            |                                  |                                          |                                                                        |                                                     |
| 0                 |                                        |                                               |                                  |                                          |                                                                        |                                                     |
| S - Spiněno       |                                        |                                               |                                  |                                          |                                                                        |                                                     |
| 2                 |                                        |                                               |                                  |                                          |                                                                        |                                                     |
| Termín je vyčerpá | n, pokud je zapsá                      | no datum (nebo datu                           | um vyššího termínu). Terr        | nín je propadlý, pokud je u termínu uved | eno datum a zaškrtnuto u tohoto termínu 'Propadlý termín'. Výsledná zn | ámka se vztahuje k poslednímu pokusu (ne k          |
| termínu, kde není | inu), vysiedna zna<br>zapsáno datum, s | imka je -, pokud ner<br>se nezapíše ani učite | ni vycerpan zadný pokus :<br>el. | kousky am zapocet. Tj. pokud je u nejak  | eno terminu zapsano datum a znamka je ~, musi jit o propadly termin.   | znamka musi bytvzdy vypinena (Vysledek nebo '-'). U |

Obr. 4 Označení propadlého termínu jednotlivě - editace vybraného studenta

## Omluvení studenta

V případě, že se student z termínu omluví, pedagog v SIS v modulu *Termíny zkoušek - vypisování* tuto skutečnost zaznamená. V seznamu studentů je u každého možnost *Omluvit studenta (obrázek 5)*.

|            |                                   | . Martine .                            |                    |                |                      |            |          |                         |             |           | u               |          |             |          |               |       |           |                 |       |                    |
|------------|-----------------------------------|----------------------------------------|--------------------|----------------|----------------------|------------|----------|-------------------------|-------------|-----------|-----------------|----------|-------------|----------|---------------|-------|-----------|-----------------|-------|--------------------|
| 59:57<br>N | ový Termíny dle                   | tr   Nastaveni<br>posledního hledání S | tudenti dle posle  | dního hledár   | ní Detail te         | rmínu Se   | eznam    | studentů Hlídár         | ní Rozpis   |           |                 |          |             |          |               |       |           |                 |       |                    |
|            |                                   |                                        |                    |                |                      |            |          |                         |             |           |                 |          |             |          |               |       |           |                 |       |                    |
|            |                                   |                                        |                    |                |                      |            |          |                         |             |           |                 |          |             |          |               |       |           |                 |       |                    |
|            |                                   |                                        |                    |                |                      |            |          |                         |             |           |                 |          |             |          |               |       |           |                 |       |                    |
| ⊥ Vá<br>v  | ážení kolegové,<br>seznamu studen | tů přihlášených na term                | nín státní zkoušky | / je uváděna i | informace o          | podané ž   | tádosti  | o prodloužení zve       | řejnění zá  | věrečné j | práce - s       | loupeček | Podaná žádo | st o nev | eřejnost.     |       |           |                 |       |                    |
| Termín     | n, katedry 31-250                 | , 04.09.2024 15:30, mís                | stnost 221 Kated   | ra biochemie   | PřF UK , pr          | o 5 studei | ntů, zko | oušející Mgr. Rade      | k Indra, Pl | h.D.      |                 |          |             |          |               |       |           |                 |       |                    |
|            |                                   |                                        |                    |                |                      |            |          |                         |             |           |                 |          |             |          |               |       |           |                 | Poče  |                    |
| C Zor      | ais quat studentu                 | A MC250D62                             |                    |                |                      |            |          |                         |             |           |                 |          |             |          |               | Se    | mestr lyp | 07.05.2024      | stude | entů 🦉 🖉           |
| Přic       | lat předmět k te                  | rmínu                                  |                    |                |                      |            |          |                         |             |           |                 |          |             |          |               | let   | 11 ZK     | 07.03.2024      | 4     |                    |
| - Fil      | tr:                               |                                        |                    |                |                      |            |          |                         |             |           |                 |          |             |          |               |       |           |                 |       |                    |
| P          | ředmět                            |                                        | ~ <b>∕</b> n≉      |                |                      |            |          |                         |             |           |                 |          |             |          |               |       |           |                 |       |                    |
| R          | leferent                          | <b>a</b> t                             |                    | ~              |                      |            |          |                         |             |           |                 |          |             |          |               |       |           |                 |       |                    |
|            | 1 THEO                            |                                        |                    |                |                      |            |          |                         |             |           |                 |          |             |          | (             | csv 🕅 |           | Předmět 🖨 🕯     | Pře   | dmět 💮 🚳           |
|            | Garant Jméno                      | Karta                                  | Předmět            | Škrtnout       | Omluvit              | Semestr    | г Тур    | Výsledek<br>Rombinované | Omluven     | Historie  | ID<br>abudia    | Obor     | Druh        | Ročník   | Stav          | Pokus | UKČO      | Akt výsledek    | Zápis | Přihlášen          |
|            | termínu 🔸 🕈                       | student                                | a <b>+ +</b>       | studenta       | studenta             | **         | **       | Zk                      | **          | THEORE    | • studia<br>• • | **       | **          | **       | **            | **    | ++        | Fut. Byore derk | **    | **                 |
| <b>1</b>   | 31-250                            | P                                      | MC250P63           | 🗙 Škrtnout     | 😨 Omluvi<br>studenta | t<br>etní  | zк       |                         |             | H         |                 |          | bakalářské  | 2        | studuje       | 1     |           | Nehodnoceno     | 1.    | 14:11              |
|            |                                   |                                        |                    |                | oludentu             | J          |          |                         |             |           |                 | 1112001  |             |          |               |       |           |                 |       | 16:10)             |
| 2          | 31-250                            | جر<br>ا                                | MC250P63           | 🗙 Škrtnout     | The students         | t<br>Ietní | zк       |                         |             | H         |                 | N-IMUN   | navazující  | 2        | studuje       | 1     |           | Nehodnoceno     | 1.    | 14:35              |
|            |                                   |                                        |                    |                | Stadema              |            |          |                         |             |           |                 |          | magioteroke |          |               |       |           |                 |       | 16:30)             |
| □ 3        | 31-250                            | P                                      | MC250P63           | 🗙 Škrtnout     | The students         | letní      | zκ       |                         |             | H         |                 | B-BIO    | bakalářské  | 3        | studuje       | 1     |           | Nehodnoceno     | 2.    | 13.06.2024<br>9:00 |
|            |                                   |                                        |                    |                | Studenta             |            |          |                         |             | _         |                 |          |             |          |               |       |           |                 |       | 15:50)             |
| □ 4        | 31-250                            | <u>بر</u>                              | @ MC250P63         | 🗙 Škrtnout     | 😨 Omluvi             | letní      | zк       |                         |             | H         |                 | B-BIO    | bakalářské  | 3        | rozlož ročník | 1     |           | Nehodnoceno     | 1.    | 05.06.2024 13:20   |
|            |                                   |                                        |                    |                | sinneurig            |            |          |                         |             |           |                 |          |             |          | - 10F         |       |           |                 |       | 15:30)             |
|            |                                   |                                        |                    |                |                      |            |          |                         |             |           |                 |          |             |          |               |       |           |                 |       |                    |
| ► Ak       | (ce:                              |                                        |                    |                |                      |            |          |                         |             |           |                 | -        |             |          |               |       |           |                 |       |                    |

Obr. 5 - Omluvení studenta z termínu

## Oprava známky

Opravit známku je nutné vždy přes jednotlivé vyplňování, vizte obrázky 2 - 4

- 1) omylem zadaná jiná známka stačí opravit pouze výslednou známku.
- 2) známka omylem zadaná jinému studentovi v případě, že se jedná o řádný termín, je třeba smazat datum výsledku a do výsledné známky zadat pomlčku ("-" je výchozí výsledek). Pokud se jedná o první či druhý opravný termín, smaže se pouze datum a výsledek předchozího pokusu zůstane stejný, tj. 4.

Pro uložení změny je vždy třeba použít tlačítko Zapsat výsledky.